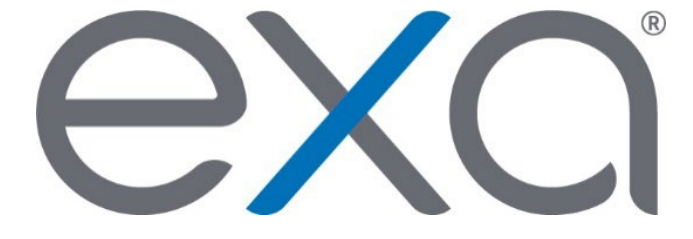

## Exa<sup>®</sup> PACS/RIS

**Feature Summary:** 

**Merge Studies** 

© 2020 Konica Minolta Healthcare Americas, Inc.

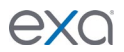

It is recommended to merge studies when images that belong to one study become separated into multiple studies. See also "Merge or split studies" in the user's manual.

1. On the worklist, select the studies to merge.

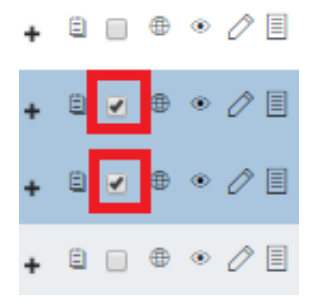

2. On the PACS Actions menu, select Merge/Split.

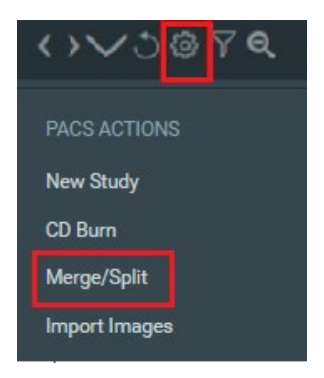

The Merge/Split Study dialog box appears. The **Merge/Split From** column lists studies from which the images are coming (the source study), and the **Merge/Split To** column lists studies into which you can move the images (the destination study).

3. Open the source and destination studies by clicking their plus "+" signs.

**Note**: You can open studies to view their contents and determine which studies to work with. After choosing, close all studies besides the source and destination studies.

| Merge/Split Study                                                       |                                                                           |        |      |                                                                 |                   |                                                                           |              |        |
|-------------------------------------------------------------------------|---------------------------------------------------------------------------|--------|------|-----------------------------------------------------------------|-------------------|---------------------------------------------------------------------------|--------------|--------|
| Merge/Split From                                                        |                                                                           |        | Merg | SELECT ORDER RESET HELP e/Split To                              |                   |                                                                           | SAVE CHANGES |        |
| H Name: (Acc#: JEB367765)<br>Study: LT FOOT 2V<br>No.of Series: 1       | Accession No: <b>799786</b><br>Referring Physician:<br>No.of Instances: 1 | C D    | +    | Name: (Acc#: JEB367765)<br>Study: LT FOOT 2V<br>No.of Series: 1 |                   | Accession No: <b>799786</b><br>Referring Physician:<br>No.of Instances: 1 |              | С<br>Ф |
| Name: (Acc#: JEB367765)<br>Study: LT FOOT 3V ROUTINE<br>No.of Series: 3 | Accession No: <b>794249</b><br>Referring Physician:<br>No.of Instances: 3 | Г<br>Ф | +    | Name: (Acc#: JEB3<br>Study: LT FOOT 3V F<br>No.of Series: 3     | 67765)<br>ROUTINE | Accession No: <b>794249</b><br>Referring Physician:<br>No.of Instances: 3 |              | Г<br>Ф |

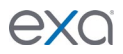

4. Drag images from the source study into the destination study. **Note**: Wait until the destination study turns green before dropping the image.

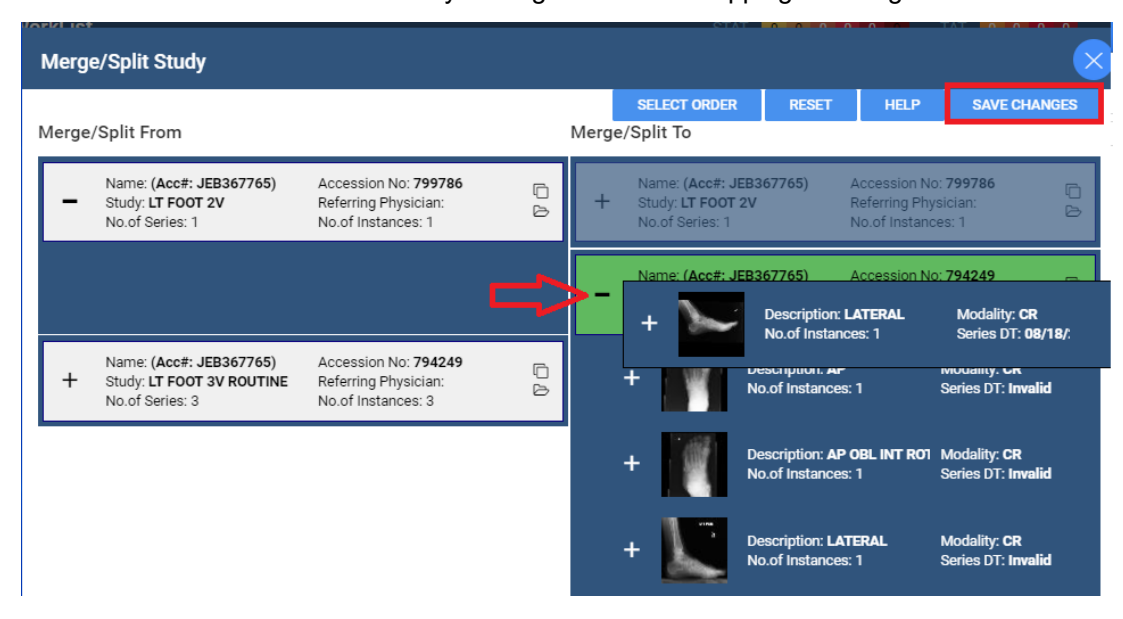

5. When done dragging images or series, click Save Changes.